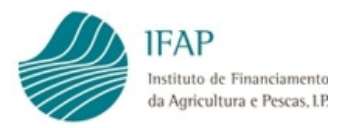

# Manual de Aprovação de Beneficiários Regime Escolar

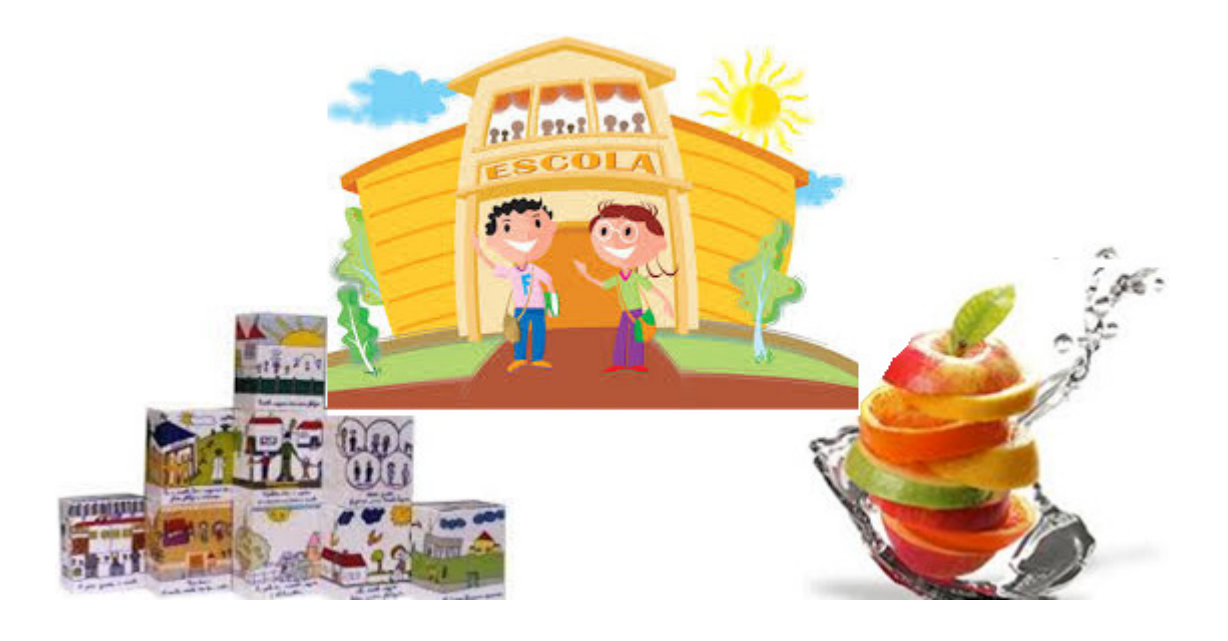

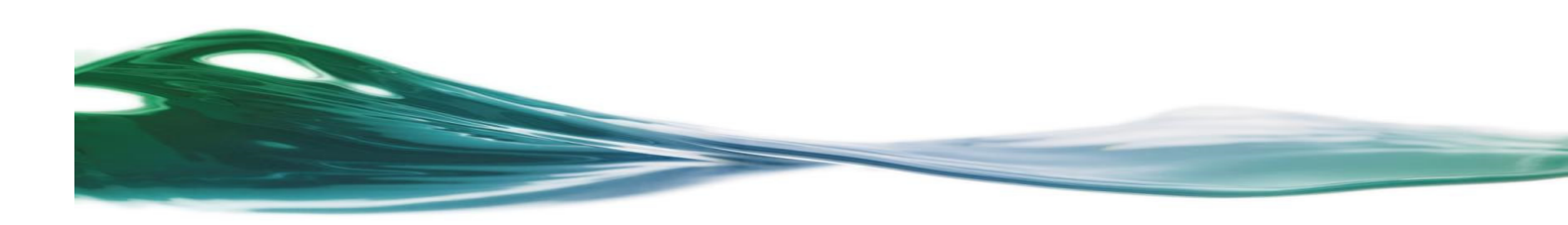

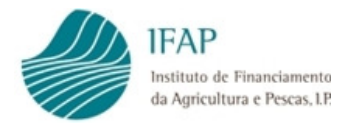

# Índice

| 1 | En  | quadramento Legislativo1                   |
|---|-----|--------------------------------------------|
| 2 | Ac  | esso à Aplicação2                          |
| 3 | Ар  | provação como Beneficiário Regime Escolar4 |
|   | 3.1 | Pedido de Aprovação6                       |
|   | 3.2 | Estabelecimentos Abrangidos10              |
|   | 3.3 | Declaração de Compromisso14                |
|   | 3.4 | Validação de dados15                       |
|   | 3.5 | Submissão de dados16                       |

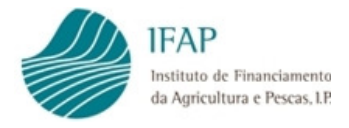

### 1 Enquadramento Legislativo

O Regulamento (UE) n.º 1308/2013, do Parlamento Europeu e do Conselho, de 17 de dezembro, prevê um regime de distribuição de fruta e produtos hortícolas e um regime de distribuição de leite nas escolas.

Com vista a uma melhor eficiência da ajuda concedida e reforço da sua dimensão educativa, foi publicado o Regulamento (UE) 2016/791 do Parlamento Europeu e do Conselho de 11 de maio, que veio fundir aqueles regimes num único "Regime Escolar", sendo este aplicável a partir do ano letivo 2017/2018.

As regras nacionais do regime de ajuda comunitária à distribuição de fruta e produtos hortícolas, bananas e leite e produtos lácteos aos alunos dos estabelecimentos de ensino (Regime Escolar) estão definidas na portaria n.º 37/2024, de 01 de fevereiro.

O Regulamento de Execução (UE) 2017/39 da Comissão e o Regulamento Delegado (UE) 2017/40 da Comissão, ambos de 3 de novembro de 2016, estabelecem as normas de execução e complementares relativamente ao "Regime Escolar".

Perante a existência de um novo quadro regulamentar para a distribuição de fruta, produtos hortícolas e leite nos estabelecimentos de ensino, torna-se necessário criar condições para assegurar a necessária transição, procurando acautelar os interesses dos requerentes que vinham beneficiando dos regimes, agora unificados, e permitir-lhes participar no "Regime Escolar" desde o ano letivo 2017/2018.

As entidades beneficiárias das ajudas à distribuição gratuita de produtos do "Regime Escolar" carecem de aprovação prévia junto do IFAP I.P., mediante apresentação de um pedido de aprovação até 31 de Julho anterior ao início do ano letivo.

Neste contexto, foi desenvolvida na plataforma web uma aplicação para apresentação, por parte das entidades requerentes, do pedido de aprovação como beneficiários das ajudas à distribuição gratuita de produtos no âmbito do "Regime Escolar".

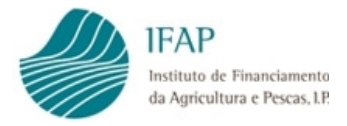

O presente manual destina-se a auxiliar os requerentes na apresentação do referido pedido de aprovação, sendo apresentadas as diferentes funcionalidades da aplicação no que respeita ao seu acesso e correto preenchimento do formulário de aprovação.

# 2 Acesso à Aplicação

O acesso à aplicação relativa ao pedido de aprovação como beneficiários das ajudas à distribuição gratuita de produtos no âmbito do "Regime Escolar" é efetuado através do portal do IFAP utilizando o seguinte endereço: <u>https://www.ifap.pt/portal/</u>

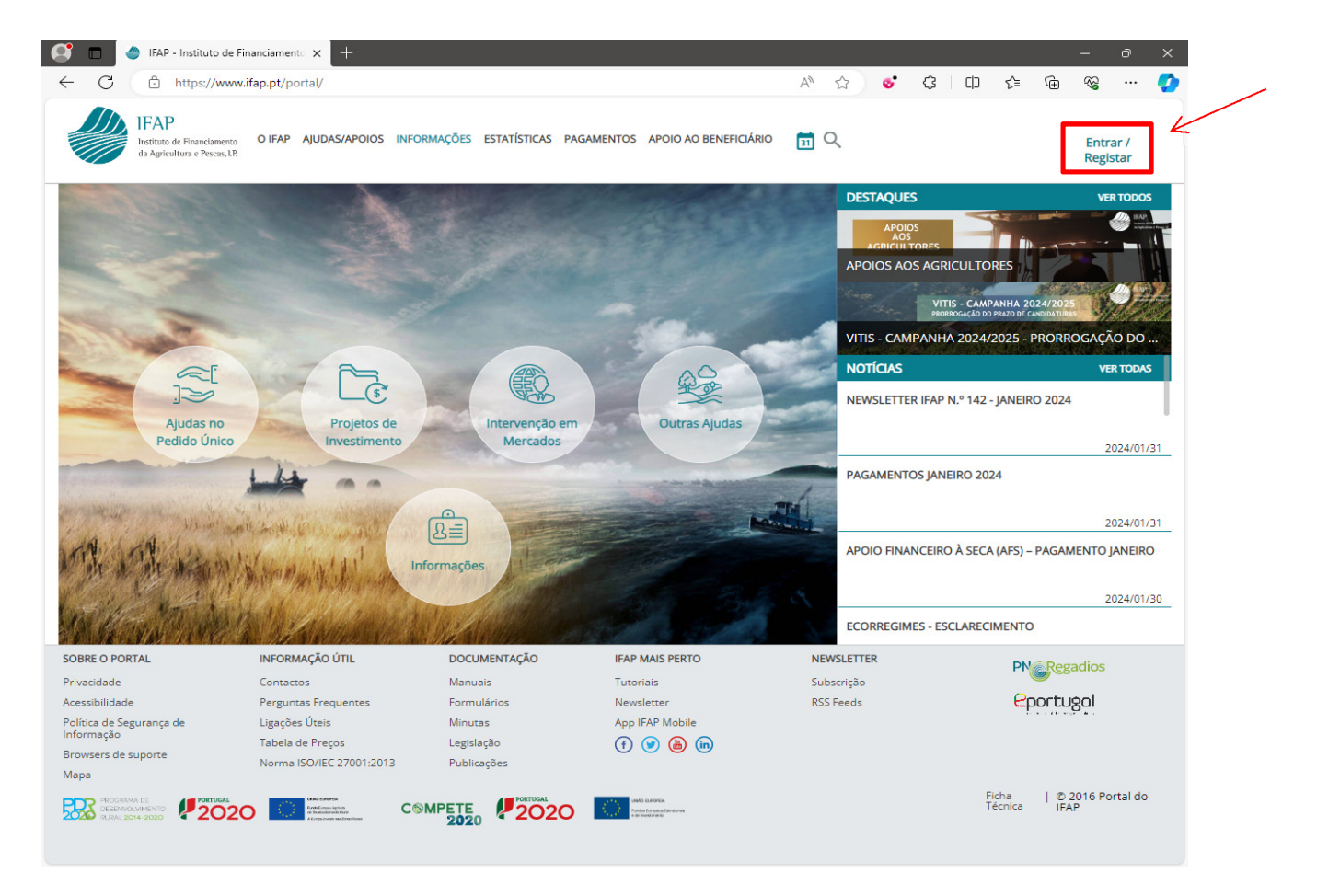

Figura 1 – Portal do IFAP

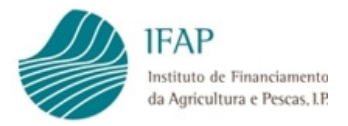

Os requerentes que pretendam vir a beneficiar deste regime, devem proceder ao registo de beneficiário no IFAP, solicitando igualmente os devidos acessos ao Portal do IFAP através do endereço <u>https://www.ifap.pt/portal/</u>

| Entrar no Portal IFAP - IFAP × +     C    https://www.ifap.pt/portal/signin | n                                                                                                    |                                                                                                    | A 🗘 🔍 😋 🔇 I 🖽 🌾                                                                                                    | <br>- | • × |
|-----------------------------------------------------------------------------|----------------------------------------------------------------------------------------------------|----------------------------------------------------------------------------------------------------|----------------------------------------------------------------------------------------------------|-------|-----|
| harinase de Francelaneeros<br>VoltoBPSBVTNETgars.18                         |                                                                                                    |                                                                                                    |                                                                                                    |       |     |
| ENTRAR no                                                                   | portal                                                                                                    |                                                                                                    | <b>REGISTAR</b> utilizador                                                                                                    |       |     |
| Utilizador v(nº IFAP] (exemplo:<br>Patavra-Chave                            | : v999999)                                                                                                    |                                                                                                    | NIF<br>NIFAP - só são permitidos atgarismos                                                                                        |       |     |
| O Lembrar-me<br>Login com Cartão de Cidadão / Chr                           | ave Móvel Digital                                                                                                    | ou                                                                                                    | REGISTAR<br>Esqueci-me da Palavra-chave                                                                                            |       |     |
| ENTRAR<br>Mais informação ()                                                |                                                                                                    |                                                                                                    | Manual do Registo do Beneficiário no Portal IFAP<br>Registar (Criar NIFAP) com Cartão de Cidadão/Chave<br>Móvel Digital            |       |     |
|                                                                             |                                                                                                    |                                                                                                    | Mais informação 🕕                                                                                                    |       |     |
| O<br>In<br>Bu<br>de<br>Ac                                                   | acesso reservado ao portal do IFAP está re<br>icorporados mecanismos de segurança que<br>japervisionar, monitorizar e gravar toda a at<br>e acesso não autorizadas.<br>o IFAP reserva-se igualmente o direito de pi | strito aos utilizadores autorizados g<br>asseguram esta restrição, reservar<br>vidade no sistema com o objectivo<br>oceder criminalmente contra os ini | por este instituço, estando<br>ndo-se ao IFA-0 direito de<br>de Identificar e localizar tentativas<br>divíduos ou organizações que |       |     |

Figura 2 – Registo no Portal do IFAP

Atribuídos os acessos (utilizador e password), ao portal do IFAP, deverá iniciar sessão inserindo os mesmos nos seguintes campos:

|         | ntrar no Portal IFAP - IFAP × +                                                                                                    |                                                                                                    |                                                                                                    |
|---------|----------------------------------------------------------------------------------------------------|----------------------------------------------------------------------------------------------------|----------------------------------------------------------------------------------------------------|
| LE C LE | AP Book Contraction Contraction Biology Contraction Biology Contr |                                                                                                    |                                                                                                    |
|         | <b>ENTRAR</b> no portal                                                                                                    |                                                                                                    | <b>REGISTAR</b> utilizador                                                                                                    |
|         | Utilizador v(nº IFAP] (exemplo: v999999) Palavra-Chave C Lembrar-me Login com Cartão de Cidadão / Chave Móvel Digital ENTRAR Mais Informação                                                                                                    | ou                                                                                                    | NIF<br>NIFAP - só são permitidos algarismos<br>REGISTAR<br>ESquect-me da Palavra-chave<br>Manual do Registo do Beneficiário no Portal IFAP<br>Registar (Criar NIFAP) com Cartão de Cidadão/Chave<br>Móvel Digital<br>Mais Informação ① |
|         | O acesso reservado ao porta<br>incorporados mecanismos d<br>supervisionar, monitorizar e<br>de acesso não autorizadas.<br>Ao IRAP reservo-se juguiment<br>iniciem tentativas de acesso                                                                                                    | l do IFAP está restrito aos utilizadores autorizados por es<br>e regurança que asseguram esta restrição, reservando-se<br>gravar toda a dividade no sistema com o objectivo de ide<br>te o direito a eproceder criminalmente contra os indivídu<br>não autorizades. | ste instituto, estando<br>e ao IFAP o direito de<br>lentificar e localizar tentativas<br>uos ou organizações que                                                                                                    |

Figura 3 – Acesso ao Portal do IFAP

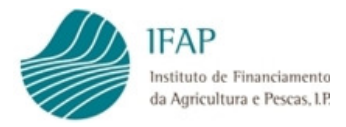

## 3 Aprovação como Beneficiário Regime Escolar

Para serem aprovados como beneficiários do Regime Escolar deverão seguir os seguintes passos:

Entrar na "Área Reservada" e escolher o menu "O Meu Processo"

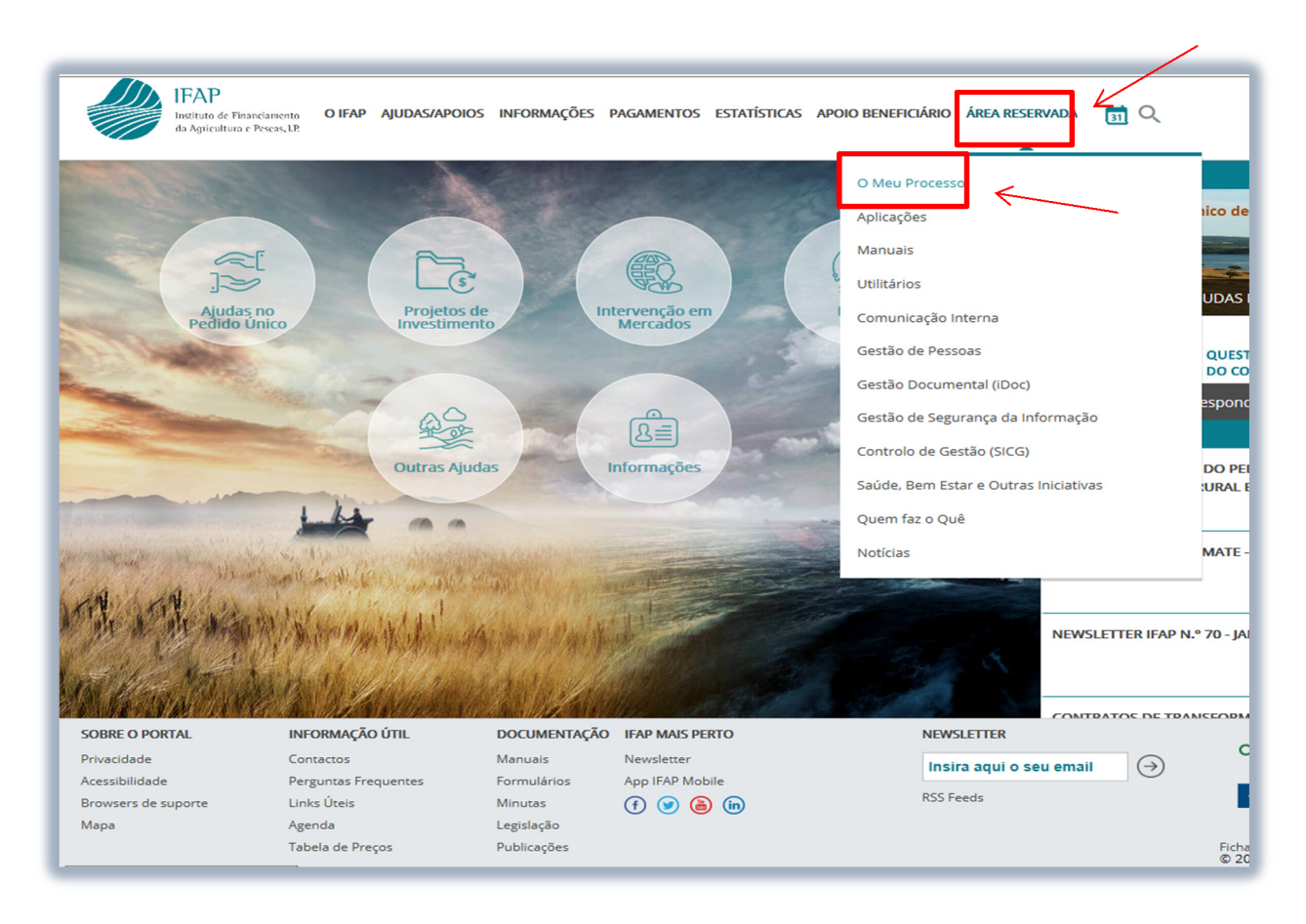

Figura 4 – Na "Área Reservada", escolher o menu "O Meu Processo"

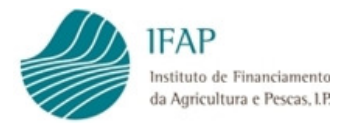

#### Posteriormente selecionar "Medidas de Mercado"

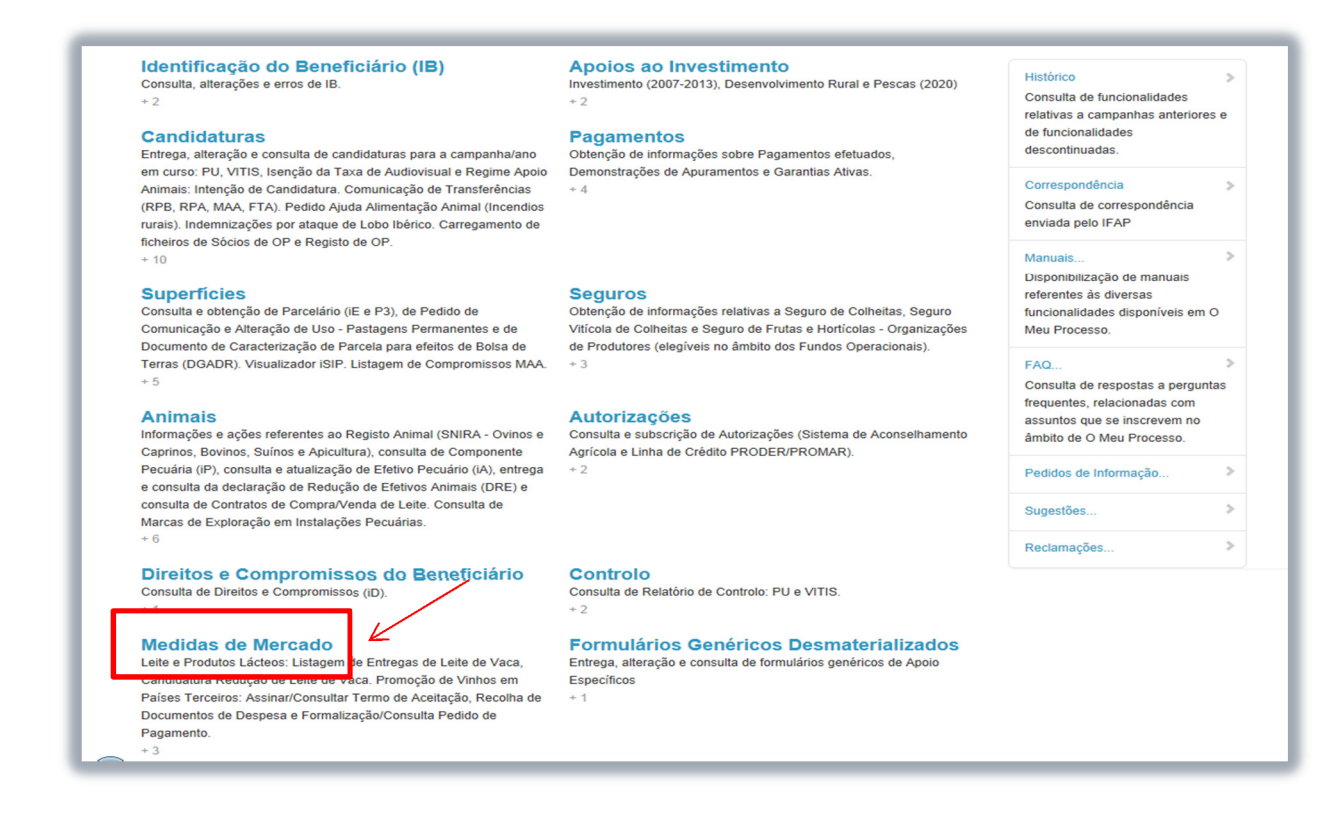

Figura 5 – Selecionar "Medidas de Mercado"

#### Escolher "Regime Escolar"

| Terceiros: Assinar/Consultar Termo de Ad                                                                                                    | regas de Leite de Vaca, Candidatura Redução de L<br>ceitação, Recolha de Documentos de Despesa e Fo                                                                    | eite de Vaca. Promoção de Vinhos em Países<br>ormalização/Consulta Pedido de Pagamento. |
|----------------------------------------------------------------------------------------------------|----------------------------------------------------------------------------------------------------|-----------------------------------------------------------------------------------------|
| N Processo                                                                                                    |                                                                                                    | ٩                                                                                       |
| Leite e Produtos Lácteos<br>Listagem de Entregas de Leite de Vaca, Redução Voluntária da<br>Produção de Leite e Comunicação das entregas<br>- 3 | Promoção de Vinhos em Países Terceiros<br>Assinar/Consultar Termo de Aceitação, Recolha de Documentos de<br>Despesa e Formalização/Consulta Pedido de Pagamento<br>+ 3 | Regime Escolar<br>Pedido de Aprovação de Requerentes e Pedido de Pagamento              |
|                                                                                                    | Menu@(v2.6.3 release 20170717.1720) [073-7]<br>Copyright © 2017 IFAP. Todos os direitos reservados.                                                                    |                                                                                         |
|                                                                                                    | Suporte Advertência Jurídica                                                                                                    |                                                                                         |

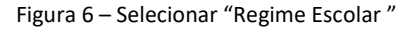

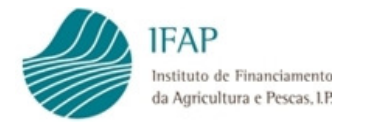

# 3.1 Pedido de Aprovação

Selecionar "Pedido de Aprovação"

| Regime Escolar<br>Vanutenção de Tabelas de Referência e Pedido de Aprovação                                                         |          |
|----------------------------------------------------------------------------------------------------|----------|
| Pedido de Aprovação<br>Formulário Pedido de Aprovação<br>+ 1                                                                        | <u>(</u> |
| Menu@(v2.6.3 release 20170717.1720) [073-4]<br>Copyright © 2017 IFAP. Todos os direitos reservados.<br>Suporte Advertência Jurídica |          |
|                                                                                                    |          |
|                                                                                                    |          |

Figura 7 – Selecionar "Pedido de Aprovação "

Em seguida "Formulário Pedido de Aprovação"

| Pedido<br>Formulár                                                                            | de Aprovação                                                                 |
|-----------------------------------------------------------------------------------------------|------------------------------------------------------------------------------|
| Digital > Medidas de Mercado > Regime Escolar                                                 | [ Q                                                                          |
| Formulário Pedido de Aprovação<br>Abrir Formulário Pedido de Aprovação em Pedido de Aprovalão |                                                                              |
|                                                                                               |                                                                              |
| Menu@(v2.6<br>Copyright © 201                                                                 | 5.3 release 20170717.1720) [073-4]<br>17 IFAP. Todos os direitos reservados. |
| Sup                                                                                           | Advertência Jurídica                                                         |
|                                                                                               |                                                                              |
|                                                                                               |                                                                              |
|                                                                                               |                                                                              |
|                                                                                               |                                                                              |
|                                                                                               |                                                                              |

Figura 8 – Selecionar "Formulário Pedido de Aprovação "

Ē

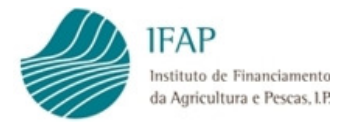

Deverá preencher o campo NIFAP ou NIF e clicar no botão Criar

| incluem todas as ve | ersões. Para criar um nov | o documento indique o NIFA | P e prima em "Criar".                                                                |  |
|---------------------|---------------------------|----------------------------|--------------------------------------------------------------------------------------|--|
| N.                  | NIFAP                     | Criar                      | <                                                                                    |  |
| Q Procurar          | Apenas a última versão    | V                          |                                                                                      |  |
|                     |                           |                            | Regime Escolar@T (v1.1.1 release 20171211.1336) [144-0]                              |  |
|                     |                           |                            | Copyright © 2017 IFAP. Todos os direitos reservados.<br>Suporte Advertência Jurídica |  |
|                     |                           |                            |                                                                                      |  |
|                     |                           |                            |                                                                                      |  |

Figura 9 – Preencher NIFAP ou NIF e clicar no botão Criar

Os campos relativos a Contactos, cargo, telefone e Email deverão ser preenchidos

| Guardar                                | Cancelar                                                                                                    | 🛛 Ajuda |
|----------------------------------------|----------------------------------------------------------------------------------------------------|---------|
| Geral<br>Geral                         | Establicamentos Abrangidos Declaração de Compromisso Erros/Avisos                                                                               |         |
| Corr<br>Nome<br>Carge<br>Email<br>List | htactos                                                                                                    |         |
|                                        |                                                                                                    |         |
|                                        | Regime Escolar@T (v1.1.1 release 2017/211.1336) [144-0]<br>Copyright © 2017 IFAP. Todos os direitos reservados.<br>Suporte Advertência Jurídica |         |

Figura 10 – Preencher, na divisão Geral, os campos Contactos

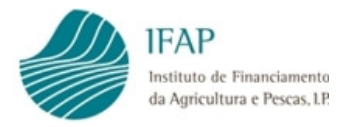

Bem como a lista de produtos relativamente aos quais pretendem a aprovação (no caso de pretenderem distribuir logurte e/ou Queijo deverão selecionar, para aprovação, o produto Leite)

| iuardar C                                   | ancelar                                                                                                    | 🛛 Ajuda |
|---------------------------------------------|----------------------------------------------------------------------------------------------------|---------|
| Geral Es                                    | stabelecimentos Abrangidos Declaração de Compromisso Erros/Avisos                                                                               |         |
| Conta<br>Nome<br>Cargo<br>Telefone<br>Email |                                                                                                    |         |
| Lista (<br>×<br>+                           | de Produtos                                                                                                    |         |
|                                             | Regime Escolar@T (v1.1.1 release 20171211.1336) [144-0]<br>Copyright © 2017 IFAP. Todos os direitos reservados.<br>Suporte Advertência Jurídica |         |

Figura 11 – Preencher, na divisão Geral, o campo Lista de Produtos

| Guardar C | ncela                                                |                                                                                                    | 😧 Ajuda |
|-----------|------------------------------------------------------|----------------------------------------------------------------------------------------------------|---------|
| Geral E   | stabelecimentos Abrangidos Declaração de Compromisso | Erros/Avisos                                                                                                    |         |
| Geral     |                                                      |                                                                                                    |         |
| Conta     | ctos                                                 |                                                                                                    |         |
| Nome      | sfsdfsdfsdfsdf                                       | ×                                                                                                    |         |
| Cargo     | dsfsdfdfdsf                                          |                                                                                                    |         |
| Telefone  | 121-212-121                                          |                                                                                                    |         |
| Email     | dfsfsdffds@jhg.pt                                    |                                                                                                    |         |
| Lista     | de Dredutee                                          |                                                                                                    |         |
| LISTA     | Produto                                              |                                                                                                    |         |
| ×         | Fruta                                                |                                                                                                    |         |
| ×         | Leite                                                |                                                                                                    |         |
| +         |                                                      |                                                                                                    |         |
|           |                                                      |                                                                                                    |         |
|           |                                                      |                                                                                                    |         |
|           |                                                      | Regime Escolar@IT (v1.1.1 release 20171211.1336) [144.0]<br>Copyright © 2017 IFAP. Todos os direllos reservados. |         |
|           |                                                      | Suporte Advertência Jurídica                                                                                     |         |

Figura 12 – Guardar os dado preenchidos na divisão Geral

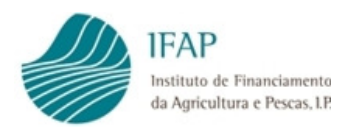

|                                 | lar Submeter Imprimir Eliminar Sair                                                                                                    | C Atualizar                                                                                                    | O A |
|---------------------------------|----------------------------------------------------------------------------------------------------|----------------------------------------------------------------------------------------------------|-----|
|                                 |                                                                                                    |                                                                                                    |     |
| eral Es                         | stabelecimentos Abrangidos Declaração de Compromisso                                                                                                    | Erros/Avisos                                                                                                    |     |
| eral                            | $\sim$                                                                                                    |                                                                                                    |     |
|                                 |                                                                                                    |                                                                                                    |     |
| Conta                           | ctos                                                                                                    |                                                                                                    |     |
| Nome                            | startfartfartfartf                                                                                                    |                                                                                                    |     |
| Nome                            |                                                                                                    |                                                                                                    |     |
| Cargo                           | dsfsdfdfdsf                                                                                                    |                                                                                                    |     |
| Telefone                        | 121-212-121                                                                                                    |                                                                                                    |     |
|                                 |                                                                                                    |                                                                                                    |     |
|                                 |                                                                                                    |                                                                                                    |     |
| Fmail                           |                                                                                                    |                                                                                                    |     |
| Fmail                           | distsdifids@jha.pt                                                                                                    |                                                                                                    |     |
| <sup>Fmail</sup><br>Lista c     | distiditid @iha.pt                                                                                                    |                                                                                                    |     |
| <sup>Fmail</sup>                | distsdifds@iha.bt                                                                                                    |                                                                                                    |     |
| Email                           | disfedition pt                                                                                                    |                                                                                                    |     |
| Fmail<br>Lista c<br>X           | deskedidas@iha.et                                                                                                    |                                                                                                    |     |
| Fmail<br>Lista c<br>X<br>+      | disfedition pt                                                                                                    |                                                                                                    |     |
| Fmail<br>Lista c<br>X<br>+      | disfedition at<br>de Produtos<br>1 : Fruta<br>2 : Leite                                                                                                    |                                                                                                    |     |
| Fmail<br>Lista c<br>X<br>X<br>+ | disfedition at<br>Produto<br>1: Fruta<br>2: Leite                                                                                                    |                                                                                                    |     |
| Email                           | disfedition at<br>de Produtos<br>Produto<br>1 : Fruta<br>2 : Leite                                                                                                    |                                                                                                    |     |
| Fmail<br>Lista c<br>×<br>×      | disfedition at Arrows Arrows Arr | Renime Escolar@T (v1.1.1 release 20171211.1336) [144.0]                                                         |     |
| Fmail                           | disfedition at Arrows Arrows Arr | Regime Escolar⊜T (v1.1.1 release 20171211.1336) [144-0]<br>Copyright © 2017 IFAP. Todos os direitos reservados. |     |

Figura 13 – Confirmação que os dados foram guardados

Se quiserem alterar ou completar algum dado já inserido deverão voltar a clicar em Editar

| Editar Valid | ar Submerer Imprimir Eliminar Sair                  |                                                                                                    | C Atualizar | Ajuda |
|--------------|-----------------------------------------------------|----------------------------------------------------------------------------------------------------|-------------|-------|
| Geral Es     | tabelecimentos Abrangidos Declaração de Compromisso | Erros/Avisos                                                                                                    |             |       |
| Goral        |                                                     |                                                                                                    |             |       |
| Gerai        |                                                     |                                                                                                    |             |       |
| Conta        | ctos                                                |                                                                                                    |             |       |
| Nome         | sfsdfsdfsdf                                         |                                                                                                    |             |       |
| Cargo        | dsfsdfdfdsf                                         |                                                                                                    |             |       |
| Telefone     | 121-212-121                                         |                                                                                                    |             |       |
| Email        | dfsfsdffds@jhg.pt                                   |                                                                                                    |             |       |
|              |                                                     |                                                                                                    |             |       |
| Lista o      | le Produtos                                         |                                                                                                    |             |       |
|              | Produto                                             |                                                                                                    |             |       |
| ×            | 1 : Fruta                                           |                                                                                                    |             |       |
| ×            | 2 : Leite                                           |                                                                                                    |             |       |
| +            |                                                     |                                                                                                    |             |       |
|              |                                                     |                                                                                                    |             |       |
|              |                                                     |                                                                                                    |             |       |
|              |                                                     |                                                                                                    |             |       |
|              |                                                     |                                                                                                    |             |       |
|              |                                                     | Regime Escolar@T (v1.1.1 release 20171211.1336) [144-0]<br>Copyright © 2017 IFAP. Todos os direitos reservados. |             |       |

Figura 14 – Para corrigir/alterar os dados já inseridos deverá clicar em Editar

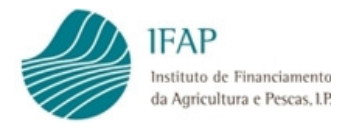

## 3.2 Estabelecimentos Abrangidos

Na divisão Estabelecimentos Abrangidos deverão indicar os diferentes estabelecimentos que irão fazer parte do Regime Escolar.

| Editar Valida    | r Submeter       | Imprimir      | Eliminar     | Sair         |                       |                              |                     |                       | C Atualizar | Ajuda  |
|------------------|------------------|---------------|--------------|--------------|-----------------------|------------------------------|---------------------|-----------------------|-------------|--------|
|                  |                  |               |              |              |                       |                              |                     |                       |             |        |
|                  |                  |               |              |              |                       |                              |                     |                       |             |        |
|                  |                  |               |              |              |                       |                              |                     |                       |             |        |
|                  |                  |               |              |              |                       |                              |                     |                       |             |        |
|                  |                  |               |              |              |                       |                              |                     |                       |             |        |
|                  |                  | _             |              |              |                       |                              |                     |                       |             |        |
| eral Estabel     | ecimentos Abrano | dos Declar    | ação de Comp | omisso Erros | s/Avisos              |                              |                     |                       |             |        |
|                  | y                |               | -,           |              |                       |                              |                     |                       |             |        |
| stabelecin       | nentos Ab        | rangido       | s            |              |                       |                              |                     |                       |             |        |
|                  |                  |               |              |              |                       |                              |                     |                       |             |        |
| tidades dísponiv | reis             |               |              |              |                       |                              | Entidades seleccion | nadas                 |             |        |
| Sequência        | Estrutura        |               |              | Entidade     |                       |                              | Sequência           | Estrutura             | En          | tidade |
| 1                | 1 : Direção      |               |              | Direção Ed   | Jucaçi                |                              | Não existem hiera   | arquias seleccionadas |             |        |
| (                |                  |               |              |              | >                     |                              | <                   |                       |             |        |
|                  |                  |               |              |              |                       |                              |                     |                       |             |        |
| uema nonzonta    | ar das Enudades  | seleccionadas |              |              |                       |                              |                     |                       |             |        |
| Estabelec        | imentos          |               |              |              |                       |                              |                     |                       |             |        |
|                  |                  |               |              |              |                       |                              |                     |                       |             |        |
|                  |                  |               |              |              |                       |                              |                     |                       |             |        |
|                  |                  |               |              |              |                       |                              |                     |                       |             |        |
|                  |                  |               |              | D            | ogimo Escolar@T (v1.1 | 1 rologeo 20171211 1336      | S) [444_0]          |                       |             |        |
|                  |                  |               |              | N.           | Copyright © 2017 IFAP | P. Todos os direitos reserva | ados.               |                       |             |        |
|                  |                  |               |              |              | Suporte Ar            | dvertência Jurídica          |                     |                       |             |        |
|                  |                  |               |              |              |                       |                              |                     |                       |             |        |

Figura 15 – Selecionar a divisão Estabelecimentos Abrangidos

Para selecionar os estabelecimentos a abranger, deverão clicar no número sequencial (figura 18 e 19) para escolher o Nível de Estrutura que está acometido à entidade que formaliza o pedido, tendo em conta o seguinte:

- DGESTE Nível de Estrutura 1 Direção Deverá ser selecionado este nível e clicar em Adiciona/Remover para escolher as entidades que pretendem (figura 20);
- Municípios Nível de Estrutura 2 Município Deverão selecionar este nível e clicar em Adiciona/Remover para escolher as entidades que pretendem (figura 20);
- Agrupamentos Escolares Nível de Estrutura 3 Agrupamento Escolar Deverão selecionar este nível e clicar em Adiciona/Remover para escolher as entidades que pretendem (figura 20).

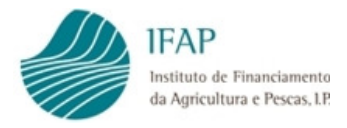

Para iniciar a seleção, deverá clicar em "Editar":

| Editar Valida      | r Submeter Imprimir Elim          | inar Sair                  |                                |                       | C Atualizar 💿 Ajuda |
|--------------------|-----------------------------------|----------------------------|--------------------------------|-----------------------|---------------------|
|                    |                                   |                            |                                |                       |                     |
|                    |                                   |                            |                                |                       |                     |
|                    |                                   |                            |                                |                       |                     |
|                    |                                   |                            |                                |                       |                     |
|                    |                                   |                            |                                |                       |                     |
|                    |                                   |                            |                                |                       |                     |
|                    |                                   |                            |                                |                       |                     |
| Geral Estabel      | ecimentos Abrangidos Declaração d | e Compromisso Erros/Avisos |                                |                       |                     |
| Estabologia        | nentos Abrangidos                 |                            |                                |                       |                     |
| Estabelecii        | nentos Abrangidos                 |                            |                                |                       |                     |
| Entidades dísponiv | reis                              |                            | Entidades seleccio             | nadas                 |                     |
| Sequência          | Nível                             | Descrição                  | Sequência                      | Nível                 | Descrição           |
| ocquencia          | Estrutura                         | Entidade                   | Joquencia                      | Estrutura             | Entidade            |
| +1                 | 1 : Direção                       | Direção Educaçã            | Não existem hiera              | arquias seleccionadas |                     |
| <                  |                                   | >                          | <                              |                       | >                   |
| Esquema Herizont   | al das Entidados Colossionadas    |                            |                                |                       |                     |
| Esquenia Horizona  | ai uas Entituates seleccionatias  |                            |                                |                       |                     |
| Estabelec          | imentos                           |                            |                                |                       |                     |
|                    |                                   |                            |                                |                       |                     |
|                    |                                   |                            |                                |                       |                     |
|                    |                                   |                            |                                |                       |                     |
|                    |                                   | Dogimo Eccolar@T (v1.1.1   | rologeo 20171211 1336) [144 0] |                       |                     |
|                    |                                   | Copyright © 2017 IFAP.     | Todos os direitos reservados.  |                       |                     |
|                    |                                   | Suporte Adv                | rertência Jurídica             |                       |                     |
|                    |                                   |                            |                                |                       |                     |

Figura 16 – Para selecionar as entidades disponíveis clicar em Editar

Estando em modo de edição, deve ir clicando na seta associada ao indicador de sequência, até obter o nível de desagregação adequado ao tipo de entidade que está a formalizar o pedido, como consta do exemplo das figuras infra.

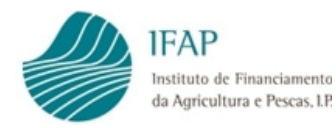

| Editar Valida     | ar Submeter Imprimir El          | iminar Sair                               |                                                                    |                     |                      | C Atualizar 🛛 😧 | Ajuda |
|-------------------|----------------------------------|-------------------------------------------|--------------------------------------------------------------------|---------------------|----------------------|-----------------|-------|
|                   |                                  |                                           |                                                                    |                     |                      |                 |       |
|                   |                                  |                                           |                                                                    |                     |                      |                 |       |
|                   |                                  |                                           |                                                                    |                     |                      |                 |       |
|                   |                                  |                                           |                                                                    |                     |                      |                 |       |
|                   |                                  |                                           |                                                                    |                     |                      |                 |       |
|                   |                                  |                                           |                                                                    |                     |                      |                 |       |
|                   |                                  |                                           |                                                                    |                     |                      |                 |       |
| Geral Estabe      | lecimentos Abrangidos Declaração | de Compromisso Erros/Avisos               |                                                                    |                     |                      |                 |       |
|                   |                                  |                                           |                                                                    |                     |                      |                 |       |
| Estabelecii       | mentos Abrangidos                |                                           |                                                                    |                     |                      |                 |       |
|                   |                                  |                                           |                                                                    |                     |                      |                 |       |
| Entidades disponi | Nivel                            | Descrição                                 |                                                                    | Entidades seleccior | Nivel                | Descrip         | ăn    |
| Sequência         | Estimura                         | Entidade                                  |                                                                    | Sequência           | Estrutura            | Entidad         | le    |
| 1                 | 1 : Direção                      | Direção Educaçá                           |                                                                    | Não existem hiera   | rquias seleccionadas |                 |       |
|                   |                                  | >                                         |                                                                    | <                   |                      |                 | >     |
|                   |                                  |                                           |                                                                    |                     |                      |                 |       |
| Esquema Horizont  | al das Entidades Seleccionadas   |                                           |                                                                    |                     |                      |                 |       |
| Estabele          | cimentos                         |                                           |                                                                    |                     |                      |                 |       |
|                   |                                  |                                           |                                                                    |                     |                      |                 |       |
|                   |                                  |                                           |                                                                    |                     |                      |                 |       |
|                   |                                  |                                           |                                                                    |                     |                      |                 |       |
|                   |                                  |                                           |                                                                    |                     |                      |                 |       |
|                   |                                  | Regime Escolar@T (v<br>Copyright © 2017 I | <b>/1.1.1 release 20171211.1336</b> FAP. Todos os direitos reserva | 6) [144-0]<br>ados. |                      |                 |       |
|                   |                                  | Suporte                                   | e Advertência Jurídica                                             |                     |                      |                 |       |
|                   |                                  |                                           |                                                                    |                     |                      |                 |       |
|                   |                                  |                                           |                                                                    |                     |                      |                 |       |

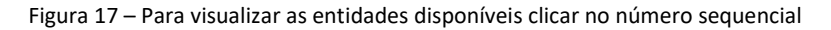

| ardar Cancel     | ar                                 |                          |             |                     |                       | Θ                     |
|------------------|------------------------------------|--------------------------|-------------|---------------------|-----------------------|-----------------------|
| eral Estabel     | ecimentos Abrangidos Declaração de | Compromisso Erros/Avisos |             |                     |                       |                       |
|                  |                                    |                          |             |                     |                       |                       |
| stabelecir       | nentos Abrangidos                  |                          |             |                     |                       |                       |
|                  |                                    |                          |             |                     |                       |                       |
| itidades disponi | /eis                               |                          |             | Entidades seleccion | nadas                 |                       |
| Sequência        | Nivel<br>Estrutura                 | Descrição<br>Entidade    | → Adicionar | Sequência           | Nivel<br>Estrutura    | Descrição<br>Entidade |
| *1               | 1 : Direção                        | Direção Educaçã          | ⊮ Remover   | Não existem hiera   | arquias seleccionadas |                       |
| ₹2               | 2 : Município                      | Alcochete                |             | <                   |                       |                       |
| 3                | 3 : Agrupamento Escolar            | Escolas de Alcor         |             |                     |                       |                       |
| ₹9               | 2 : Município                      | Chamusca                 |             |                     |                       |                       |
| 10               | 3 : Agrupamento Escolar            | Escolas da Char          | K           |                     |                       |                       |
| ▼ 13             | 2 : Município                      | Évora                    |             |                     |                       |                       |
| 14               | 3 : Agrupamento Escolar            | Escolas Manuel           |             |                     |                       |                       |
| 15               | 3 : Agrupamento Escolar            | Escolas n.º 2 de         |             |                     |                       |                       |
| 16               | 3 : Agrupamento Escolar            | Escolas n.º 4 de         |             |                     |                       |                       |
| 17               | 3 : Agrupamento Escolar            | Escolas Severim          |             |                     |                       |                       |
| ▶ 18             | 2 : Município                      | Nazaré                   |             |                     |                       |                       |
| ▶ 21             | 2 : Município                      | ABRANTES                 |             |                     |                       |                       |
| • 22             | 2 : Município                      | AGUEDA                   |             |                     |                       |                       |
| • 23             | 2 : Município                      | AGUIAR DA BEI            |             |                     |                       |                       |
| ▶ 24             | 2 : Município                      | ALANDROAL                |             |                     |                       |                       |
| ▶ 25             | 2 : Município                      | ALBERGARIA-A             |             |                     |                       |                       |
| ▶ 26             | 2 : Município                      | ALBUFEIRA                |             |                     |                       |                       |
| ▶ 27             | 2 : Município                      | ALCACER DO S             |             |                     |                       |                       |
| ▶ 28             | 2 : Município                      | ALCANENA                 |             |                     |                       |                       |
| ▶ 29             | 2 : Município                      | ALCOBAÇA                 |             |                     |                       |                       |
| • 31             | 2 : Município                      | ALCOUTIM                 |             |                     |                       |                       |
| ▶ 32             | 2 : Município                      | ALENQUER                 |             |                     |                       |                       |

Figura 18 – Para visualizar os vários níveis das entidades disponíveis clicar no número sequencial

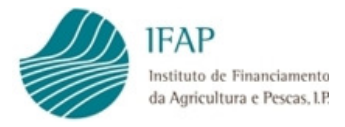

Depois de realizada esta ação, e estando no nível de desagregação pretendido, ao selecionar "Adicionar", vai trazer para o pedido de aprovação toda a estrutura de escolas/agrupamentos, que está associada a essa entidade.

| Guardar Cancel    | ar                                  |                          |             |   |                    |                       | <ul> <li>Ajuda</li> </ul> |
|-------------------|-------------------------------------|--------------------------|-------------|---|--------------------|-----------------------|---------------------------|
| Geral Estabe      | lecimentos Abrangidos Declaração de | Compromisso Erros/Avisos |             |   |                    |                       |                           |
| Estabeleci        | mentos Abrangidos                   |                          |             |   |                    |                       |                           |
| Entidades dísponi | veis                                |                          |             |   | Entidades seleccio | onadas                |                           |
| Sequência         | Nível<br>Estrutura                  | Descrição<br>Entidade    | → Adicionar | K | Sequência          | Nível<br>Estrutura    | Descrição<br>Entidade     |
| ₹1                | 1 : Direção                         | Direção Educaçã          | ı+ Remover  |   | Não existem hier   | arquias seleccionadas |                           |
| ▶2                | 2 : Município                       | Alcochete                |             | - | <                  |                       | >                         |
| ▶ 9               | 2 : Município                       | Chamusca                 |             |   |                    |                       |                           |
| ► 13              | 2 : Município                       | Évora                    |             |   |                    |                       |                           |
| • 18              | 2 : Município                       | Nazaré                   |             |   |                    |                       |                           |
| ► 21              | 2 : Município                       | ABRANTES                 |             |   |                    |                       |                           |
| • 22              | 2 : Município                       | AGUEDA                   |             |   |                    |                       |                           |
| ► 23              | 2 : Município                       | AGUIAR DA BEI            |             |   |                    |                       |                           |
| ▶ 24              | 2 : Município                       | ALANDROAL                |             |   |                    |                       |                           |
| ► 25              | 2 : Município                       | ALBERGARIA-A             |             |   |                    |                       |                           |
| ▶ 26              | 2 : Município                       | ALBUFEIRA                |             |   |                    |                       |                           |
| ▶ 27              | 2 : Município                       | ALCACER DO S             |             |   |                    |                       |                           |
| ► 28              | 2 : Município                       | ALCANENA                 |             |   |                    |                       |                           |
| ► 29              | 2 : Município                       | ALCOBAÇA                 |             |   |                    |                       |                           |
| ▶ 31              | 2 : Município                       | ALCOUTIM                 |             |   |                    |                       |                           |
| • 32              | 2 : Município                       | ALENQUER                 |             |   |                    |                       |                           |
| • 33              | 2 : Município                       | ALFANDEGA D/             |             |   |                    |                       |                           |
| ▶ 34              | 2 : Município                       | ALIJO                    |             |   |                    |                       |                           |
| ▶ 35              | 2 : Município                       | ALJEZUR                  |             |   |                    |                       |                           |
| ► 36              | 2 : Município                       | ALJUSTREL                |             |   |                    |                       |                           |
| ▶ 37              | 2 : Município                       | ALMADA                   |             |   |                    |                       |                           |

Figura 19 – Adiciona/Remover para escolher as entidades que pretendem

Na eventualidade de verificar que tem associados agrupamentos/escolas, que não devem ser abrangidos por este pedido de aprovação, deverá selecionar essas entidades, e clicar no botão "Remover"

Depois de selecionados e confirmados os estabelecimentos de ensino a abranger pelo pedido, deverão guardar a informação, tal como indicado na figura seguinte.

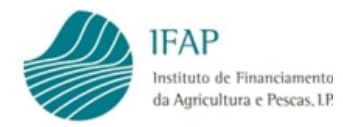

| Guardar Cancel    | ar                                                  |                             |              |                    |                    | Ajuda                 |
|-------------------|-----------------------------------------------------|-----------------------------|--------------|--------------------|--------------------|-----------------------|
| Geral Estabel     | ecimentos Abrangidos Declaração o mentos Abrangidos | le Compromisso Erros/Avisos |              |                    |                    |                       |
| Entidades dísponi | veis                                                |                             |              | Entidades seleccio | onadas             |                       |
| Sequência         | Nível<br>Estrutura                                  | Descrição<br>Entidade       | →ı Adicionar | Sequência          | Nivel<br>Estrutura | Descrição<br>Entidade |
| *1                | 1 : Direção                                         | Direção Educaçá             | ı← Remover   | • 2                | 2 : Município      | Alcochete             |
| • 2               | 2 : Município                                       | Alcochete                   |              | ▶ 9                | 2 : Município      | Chamusca              |
| ▶ 9               | 2 : Município                                       | Chamusca                    |              | ► 13               | 2 : Município      | Évora                 |
| ▶ 13              | 2 : Município                                       | Évora                       |              | ► 18               | 2 : Município      | Nazaré                |
| ► 18              | 2 : Município                                       | Nazaré                      |              | • 21               | 2 : Município      | ABRANTES              |
| ▶ 21              | 2 : Município                                       | ABRANTES                    |              | • 22               | 2 : Município      | AGUEDA                |
| 22                | 2 : Município                                       | AGUEDA                      |              | × 23               | 2 : Município      | AGUIAR DA BEI         |
| • 23              | 2 : Município                                       | AGUIAR DA BEI               |              | ▶ 24               | 2 : Município      | ALANDROAL             |
| ▶ 24              | 2 : Município                                       | ALANDROAL                   |              | ▶ 25               | 2 : Município      | ALBERGARIA-A          |
| ► 25              | 2 : Município                                       | ALBERGARIA-A                |              | ▶ 26               | 2 : Município      | ALBUFEIRA             |
| ► 26              | 2 : Município                                       | ALBUFEIRA                   |              | ► 27               | 2 : Município      | ALCACER DO S          |
| • 27              | 2 : Município                                       | ALCACER DO S                |              | ► 28               | 2 : Município      | ALCANENA              |
| ► 28              | 2 : Município                                       | ALCANENA                    |              | ► 29               | 2 : Município      | ALCOBAÇA              |
| ► 29              | 2 : Município                                       | ALCOBAÇA                    |              | ▶ 31               | 2 : Município      | ALCOUTIM              |
| ► 31              | 2 : Município                                       | ALCOUTIM                    |              | ► 32               | 2 : Município      | ALENQUER              |
| ► 32              | 2 : Município                                       | ALENQUER                    |              | ► 33               | 2 : Município      | ALFANDEGA D/          |
| • 33              | 2 : Município                                       | ALFANDEGA D/                |              | • 34               | 2 : Município      | ALIJO                 |
| • 34              | 2 : Município                                       | ALIJO                       |              | ▶ 35               | 2 : Município      | ALJEZUR               |
| ▶ 35              | 2 : Município                                       | ALJEZUR                     |              | ▶ 36               | 2 : Município      | ALJUSTREL             |
| ► 36              | 2 : Município                                       | ALJUSTREL                   |              | ▶ 37               | 2 : Município      | ALMADA                |
| 37                | 2 : Município                                       | ALMADA                      |              | ▶ 38               | 2 : Município      | ALMEIDA               |
| ▶ 38              | 2 : Município                                       |                             |              | ▶ 39               | 2 : Município      | ALMEIRIM              |

Figura 20 – Depois de seleccionadas as entidades guardar a informação

Nota: Chama-se a atenção que, após a selecionados os estabelecimentos, caso clique no botão "Cancelar" sem selecionar o botão "Guardar", os dados do registo não ficam armazenados para utilização futura.

### 3.3 Declaração de Compromisso

Declaração de compromisso, visa vincular o requerente às obrigações a que este está vinculado, em conformidade com o previsto na Portaria n.º 37/2024, de 01 de fevereiro.

Nesse sentido, este formulário tem vertido esses compromissos, devendo ser aposta a respetiva confirmação na check –box da figura infra, e guardar essa informação.

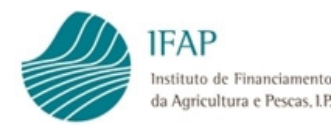

|                                                             |                                                        |                                       |                                        | States States                                                  | All so the set of the                                                  | -                                                                         |                                                   |                   | - 0 ×         |
|-------------------------------------------------------------|--------------------------------------------------------|---------------------------------------|----------------------------------------|----------------------------------------------------------------|------------------------------------------------------------------------|---------------------------------------------------------------------------|---------------------------------------------------|-------------------|---------------|
| https://tsta                                                | aplj2.ifap.pt/iDigital.RFEP                            | edido/docume                          | ito/editar/geral.xł                    | html 🎾 🖓 🔻                                                     | 🔒 🖒 🥖 Home                                                             | legime Escolar (E                                                         | stabeleci ×                                       |                   | 命公            |
| o <u>E</u> ditar <u>V</u> er F                              | av <u>o</u> ritos Ferra <u>m</u> entas                 | Aj <u>u</u> da                        |                                        |                                                                |                                                                        |                                                                           | chima dheraçao em                                 | 2010-04-10 00     | aaroo bot mut |
| gime Escola                                                 | ar                                                     |                                       |                                        |                                                                |                                                                        |                                                                           | 👤 Camara Oeiras (v                                | 8595815)          | Menu          |
| r Validar Sul                                               | bmeter Imprimir                                        | Eliminar                              | Sair                                   |                                                                |                                                                        |                                                                           |                                                   | C Atualiza        | r 🛛 Ajud      |
| claração d                                                  | e Compromis                                            | so                                    |                                        |                                                                |                                                                        |                                                                           |                                                   |                   |               |
| Declaração                                                  | de Compron                                             | nisso                                 |                                        |                                                                |                                                                        |                                                                           |                                                   |                   |               |
| eclaro que assumo)                                          | o compromisso de satist                                | fazer as condiç                       | ies estabelecidas                      | s no n.º 1 do artigo 6.º da Po                                 | ortaria n.º 113/2018, de 30 de a                                       | bril, nomeadamente:                                                       |                                                   |                   |               |
| Utilizar os produt                                          | tos financiados pelo regi.                             | ime para consu                        | no pelas crianças                      | s nos estabelecimentos de e                                    | ensino para os quais solicitem u                                       | ıma ajuda;                                                                |                                                   |                   |               |
| <ul> <li>Adequar a gestã<br/>elementos a des</li> </ul>     | io dos montantes que lhe<br>signar pelos estabelecim   | es são afectos o<br>entos de ensino   | om vista a garant<br>e ajustar a frequ | tir a disponibilização dos pro<br>Jência das entregas e das qu | rodutos dos regime escolar à po<br>juantidades a distribuir por altera | pulação alvo, com a frequência e ca<br>ação da disponibilidade orçamental | alendarização definidas, en<br>do regime escolar; | n articulação con | n os          |
| <ul> <li>Disponibilizar os<br/>de registos de al</li> </ul> | documentos justificativo<br>lunos inscritos e controlo | os às autoridade<br>os de distribuiçã | s competentes, q<br>o e fornecimento   | quando solicitado, bem com<br>o de produtos                    | no sujeitar-se a qualquer verifica                                     | ıção decidida pelas autoridades con                                       | npetentes, nomeadamente                           | no que respeita   | ao exame      |
| <ul> <li>Manter os registo<br/>regime, sempre</li> </ul>    | os dos nomes e endereç<br>que solicitados;             | ços dos estabel                       | cimentos de ensi                       | sino, dos produtos e quantida                                  | lades fornecidos a esses estabe                                        | elecimentos, devidamente organizad                                        | dos e disponibilizá-los à en                      | lidades interveni | entes no      |
| <ul> <li>Efetuar procedin<br/>financiados ao a</li> </ul>   | nentos específicos para :<br>Ibrigo do presente regim  | aquisição dos p<br>e.                 | rodutos a financia                     | ar ao abrigo do presente re <u>c</u>                           | gime e cumprir os normativos le                                        | gais em matéria de contratação pút                                        | blica relativamente ao prov                       | isionamento dos   | produtos      |
| Concordo                                                    | -                                                      |                                       |                                        |                                                                |                                                                        |                                                                           |                                                   |                   |               |
|                                                             | -                                                      |                                       |                                        |                                                                |                                                                        |                                                                           |                                                   |                   |               |
|                                                             |                                                        |                                       |                                        | Regime Escolar@T (v                                            | r3.3.3 release 20180430.1351)                                          | [144-0]                                                                   |                                                   |                   |               |
|                                                             |                                                        |                                       |                                        | Convright @ 2017 IF                                            | FAP Todos os direitos reservad                                         | los                                                                       |                                                   |                   |               |

Figura 21 – Clicar no campo "concordo" da Declaração de Compromisso.

# 3.4 Validação de dados

Após a introdução de toda a informação relativa ao Pedido de Aprovação deverão validar os dados em causa clicando no botão Validar.

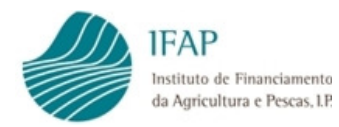

| Edita      | Submetri Imprimir         | Eliminar Sair                   |                                                                                               | C Atualizar O Ajuc |
|------------|---------------------------|---------------------------------|-----------------------------------------------------------------------------------------------|--------------------|
|            |                           |                                 |                                                                                               |                    |
| ros/Avisos | ientos Abrangidos Declara | ção de Compromisso Erros/Avisos | 4                                                                                             |                    |
| Origem     | Código                    | Descrição                       | Complemento                                                                                   | Regra              |
|            |                           |                                 |                                                                                               |                    |
|            |                           |                                 |                                                                                               |                    |
|            |                           | Regime Esc<br>Copyrigh          | olar@T (v1.1.1 release 20171211.1336) [144-0]<br>t © 2017 IFAP. Todos os direitos reservados. |                    |
|            |                           |                                 |                                                                                               |                    |
|            |                           |                                 | Suporte Advertência Jurídica                                                                  |                    |
|            |                           |                                 | Suporte Advertência Jurídica                                                                  |                    |
|            |                           |                                 | Suporte Advertência Jurídica                                                                  |                    |
|            |                           |                                 | Suporte Advertência Jurídica                                                                  |                    |

Figura 22 – Após validação verificar que tipo de erros aparece, na divisão Erros/Avisos

| Editar Validar Submeter     | Imprimir Eliminar Sair                     |                                                     | C Atualizar | Ajuda |
|-----------------------------|--------------------------------------------|-----------------------------------------------------|-------------|-------|
|                             |                                            |                                                     |             |       |
|                             |                                            |                                                     |             |       |
| ral Estabelecimentos Abrang | gidos Declaração de Compromisso Erros/Av   | isos                                                |             |       |
| OS/Avisos Erros e avisos    | s gerados durante a validação do documento |                                                     |             |       |
| Origem Códi                 | ligo Descrição                             | Complemento                                         | Regra       | K     |
|                             |                                            |                                                     |             | -     |
|                             | Regi                                       | me Escolar@T (y1.1.1 release 20171211.1336) [144-0] |             |       |
|                             |                                            | Suporte Advertência Jurídica                        |             |       |
|                             |                                            |                                                     |             |       |
|                             |                                            |                                                     |             |       |
|                             |                                            |                                                     |             |       |

Figura 23 – Os erros/avisos que são enunciados deverão ser corrigidos.

# 3.5 Submissão de dados

Depois da validação dos dados e verificação de que não há erros/avisos impeditivos, o formulário do Pedido de Aprovação deverá ser submetido, clicando, para o efeito, no botão Submeter.

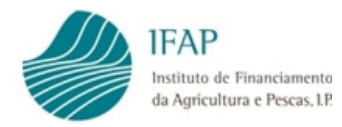

| Edita | r Validar   | Submeter            | ar. Eliminar Sair                                                          |                                                                                                    | C Atualizar 🕒 Ajuda |
|-------|-------------|---------------------|----------------------------------------------------------------------------|----------------------------------------------------------------------------------------------------|---------------------|
| Geral | Estabelecin | nentos Abrangidos E | Declaração de Compromisso Erros/Avisos<br>durante a validação do documento |                                                                                                    |                     |
|       | Origem      | Código              | Descrição                                                                  | Complemento                                                                                                    | Regra               |
|       |             |                     |                                                                            |                                                                                                    |                     |
|       |             |                     | Regime E<br>Copyr                                                          | Escolar@T (v1.1.1 release 20171211.1336) [144.0]<br>ight © 2017 IFAP. Todos os direitos reservados.<br>Suporte Advertência Jurídica |                     |

Figura 24 – Submeter o formulário do Pedido de Aprovação.

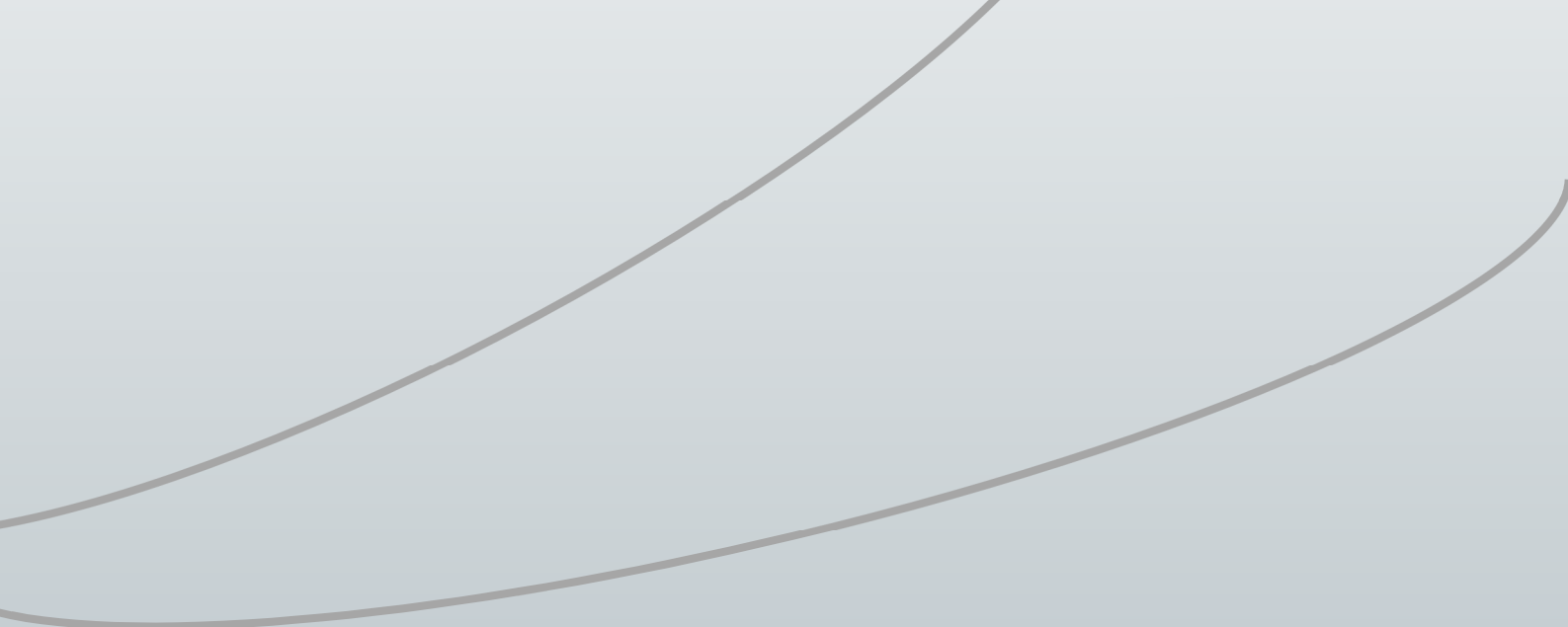

#### FICHA TÉCNICA

Título «Manual de Aprovação de Beneficiários Regime Escolar» «Versão 2»

Autor/Editor INSTITUTO DE FINANCIAMENTO DA AGRICULTURA E PESCAS, I.P. Rua Castilho, n.º 45-51 1049-002 Lisboa Tel. 21 384 60 00 Fax: 21 384 61 70 Email: ifap@ifap.pt \* Website: www.ifap.pt

**Conceção técnica** «Departamento de Apoios de Mercado» «Unidade de medidas de Intervenção em Mercados»

> **Data de edição** «01 de fevereiro de 2024»